NIU Application system: application steps

Step 1. Register a new account

|                                      |                                                                                                    | English / 正體中文 |
|--------------------------------------|----------------------------------------------------------------------------------------------------|----------------|
| 國立宜蘭大學外                              | 籍生線上申請系統                                                                                                    |                |
| National IIan University Inter       | national Students Admissions Application System                                                                                                    |                |
| Please Enter Your Email and Pass     | word For Login Application System.                                                                                                    |                |
| Be sure to fill in all fields with * |                                                                                                    |                |
| Register New Account                 |                                                                                                    |                |
| * E-mail                             |                                                                                                    |                |
| * Password                           | Please enter valid email since all admission information will be sent to you at this address.           Your password can be above 6 characters a-z or 0-9 and cannot contain any spaces. |                |
| * Confirm Password                   |                                                                                                    |                |
| * Name                               | (Last/Family) (First)                                                                                                    |                |
| * Contact Number                     | +<br>+ country code - area code - telephone number                                                                                                    |                |
|                                      | Rack                                                                                                    | E Submit       |

Step 2. Log in your account

| Nation                                                                                                    | Z宜蘭大學 外<br>al lian University Intern                                                                                                    | 籍生線上申請<br>ational Students Admiss                                                                                                    | <mark>手系統</mark><br>sions Application S                                                                                      | System                                                                             |        | English /                |
|----------------------------------------------------------------------------------------------------|----------------------------------------------------------------------------------------------------|----------------------------------------------------------------------------------------------------|----------------------------------------------------------------------------------------------------|------------------------------------------------------------------------------------|--------|--------------------------|
| System                                                                                                    | Announcement                                                                                                    |                                                                                                    |                                                                                                    |                                                                                    | Log in | n                        |
| <ol> <li>The Sy:<br/>EXCHANG</li> <li>Please<br/>mails will</li> <li>If you a<br/>Students,</li> <li>This ap</li> <li>*All appli</li> </ol> | stem is for Internationa<br>GE student.<br>fill in your current ema<br>be sent to this email a<br>re not familiar with the<br>please refer to the we<br>plication online system<br>ication documents mus | I DEGREE Admission<br>il address when you s<br>ddress.<br>General Regulations<br>opage of the "Interna<br>is only applied to the<br>st upload prior to the a | only, NOT for Int<br>ign up, all admiss<br>for Admission of I<br>ational Students<br>applications by e<br>pplication deadlir | ernational<br>iion-related<br>nternational<br>Admissions".<br>ach session.<br>iie. | E-Mail | ation Code               |
|                                                                                                    |                                                                                                    |                                                                                                    |                                                                                                    |                                                                                    | Forge  | Up Log in<br>ot Password |
|                                                                                                    |                                                                                                    |                                                                                                    |                                                                                                    |                                                                                    |        |                          |

Step 3. Fill out Application Form

| Fill out Application Form > Con                                     | nfirm Application Form > Recommendation Letter > Submit Documents > Admission Result     |
|---------------------------------------------------------------------|------------------------------------------------------------------------------------------|
| Fill out Application Form<br>Applicant should fill out this form in | CHINESE or ENGLISH.                                                                      |
| The mark of *** is required.                                        |                                                                                          |
| Personal Information                                                |                                                                                          |
| * Full Name English                                                 | CHANG Yu-Jing<br>(Family) (First)<br>Please fill your name as appeared in your passport. |
| Full Name Chinese                                                   | (if applicable)                                                                          |
| * Address in full                                                   | (All admission-related mails from NIU will be sent to this address)                      |
| Address in Taiwan                                                   | (if applicable)                                                                          |
| * Telephone                                                         | + 886 - 03931 - 7264<br>+ country code - area code - telephone number                    |
| E-mail                                                              | g0922960168@gmail.com                                                                    |
| Skype ID                                                            |                                                                                          |
| * Country of Birth                                                  |                                                                                          |
| * Date of Birth                                                     | 2022 v year 1 v month 1 v day                                                            |
| * Nationality                                                       |                                                                                          |
| * Gender                                                            | ○ Male ○ Female                                                                          |
| * Passport Number                                                   |                                                                                          |
| ROC (Taiwan) Resident                                               | (if applicable)                                                                          |

## Step 4. Set up your referees

| National IIan University                                                | 、学外箱生級上中的<br>ersity International Students Admi | 月 JR がし<br>issions Application Sys | stem Hi CH4                                               | NG Yu-Jing !                          | Change passwo   | rd Log |
|-------------------------------------------------------------------------|-------------------------------------------------|------------------------------------|-----------------------------------------------------------|---------------------------------------|-----------------|--------|
|                                                                         |                                                 |                                    |                                                           |                                       |                 |        |
| I out Application Form                                                  | > Confirm Application Form                      | > Recommendati                     |                                                           | Jocuments >                           | Admission Resul |        |
|                                                                         |                                                 |                                    |                                                           |                                       |                 | Save   |
| 1. Set up Referees                                                      | 2. Choose the Referee                           | for department                     |                                                           |                                       |                 |        |
|                                                                         |                                                 |                                    |                                                           |                                       |                 |        |
| Referee 1                                                               |                                                 |                                    |                                                           |                                       |                 |        |
| Referee 1 * Name                                                        |                                                 |                                    | Relationship with applicant                               |                                       |                 |        |
| * Name<br>Employment                                                    |                                                 |                                    | Relationship with applicant Position/Title                |                                       |                 |        |
| Referee 1<br>* Name<br>Employment<br>Country                            |                                                 |                                    | Relationship with<br>applicant<br>Position/Title          |                                       |                 |        |
| Referee 1<br>* Name<br>Employment<br>Country<br>* Email                 |                                                 |                                    | Relationship with<br>applicant<br>Position/Title          | · · · · · · · · · · · · · · · · · · · |                 |        |
| Referee 1 * Name Employment Country * Email Phone No.                   | (                                               | rea Code - Nu                      | Relationship with<br>applicant<br>Position/Title<br>umber |                                       |                 |        |
| Referee 1 * Name Employment Country * Email Phone No. Referee 2         | (                                               | rea Code - Nu                      | Relationship with<br>applicant<br>Position/Title<br>umber |                                       |                 |        |
| Referee 1  * Name Employment Country Country Phone No. Referee 2 * Name | (                                               |                                    | Relationship with<br>applicant<br>Position/Title          |                                       |                 |        |

Step5. Choose your referees and leave some messages that you would say to your referees below.

| the second second second second second second second second second second second second second second second s |                                                           | Recommendation Let | ter > Submit Document | ts > Admission Result  |
|----------------------------------------------------------------------------------------------------|-----------------------------------------------------------|--------------------|-----------------------|------------------------|
|                                                                                                    |                                                           | · · · ·            |                       | Save 💼 Ne              |
| 1. Set up Referees                                                                                             | 2. Choose the Referee fo                                  | r department       |                       |                        |
| Please select the proper re                                                                                    | eferee for each department                                | you wish to apply. |                       |                        |
|                                                                                                    |                                                           |                    |                       |                        |
|                                                                                                    |                                                           |                    |                       |                        |
| 1. College of Engineeri                                                                                        | ng - Master Program o                                     | f Department of Me | chanical and Electro- | Mechanical Engineering |
| 1. College of Engineeri<br>Refere                                                                              | ng - Master Program o                                     | f Department of Me | chanical and Electro- | Mechanical Engineering |
| 1. College of Engineeri<br>Refere                                                                              | ng - Master Program o<br>e 1.<br>You may give son         | f Department of Me | chanical and Electro- | Mechanical Engineering |
| 1. College of Engineeri<br>Refere<br>Refere                                                                    | ng - Master Program o<br>e 1.<br>You may give son<br>e 2. | f Department of Me | chanical and Electro- | Mechanical Engineering |

## Step6. Click to send a letter to your referees

| 函立宜蘭大學 外籍生線上申請养<br>National Ilan University International Students Admission                                                               | \$統<br>s Application System                         | Hi CHANG Yu-Jing !     | Change password Log out |
|----------------------------------------------------------------------------------------------------|-----------------------------------------------------|------------------------|-------------------------|
| Fill out Application Form > Confirm Application Form >                                                                                     | Recommendation Letter                               | > Submit Documents > / | Admission Result        |
|                                                                                                    |                                                     |                        | • Submit Documents      |
| <ol> <li>Click "Send" and referee will receive an email to online</li> <li>During application period, you may change referee by</li> </ol> | fill out Recommendation<br>clicking "Change Referee | Letter for you.<br>".  |                         |
| 1. College of Engineering - Master Program of De                                                                                           | epartment of Mechan                                 | ical and Electro-Mecha | Add Referees            |
| 1. Carrie                                                                                                    |                                                     |                        | Send Change Referee     |
| 2. Yjchang                                                                                                    |                                                     |                        | Send Change Referee     |
|                                                                                                    |                                                     |                        | Add Referees            |

Please remember to remind your referees to click the linkage in the e-mail.

| Request for<br>Letter of Recommendation                                                                                                    | 会主主法<br>Maded for Viewery NIU         |
|----------------------------------------------------------------------------------------------------|---------------------------------------|
| Dear Mr./Ms. <u>Carrie</u> ,                                                                                                    |                                       |
| Mr./Ms. <u>CHANG Yu-Jing (張育菁)</u> is interested in studying at Department of <u>Program of International Business Communication</u> of our University. He/She ha his/her Referee. | <u>Graduate</u><br>is proposed you as |
| Please click below link and type in or upload your Letter of Recommendation for t online . Thank you very much for your cooperation.                                               | his Applicant                         |
| http://applyisa.niu.edu.tw/incoming/letter/index/s/1200/t/617194964f2bb8854be                                                                                                    | 5d4e00e4bb403                         |
| Yours Sincerely,                                                                                                    |                                       |
| National Ilan University International Students Admission                                                                                                    |                                       |
| Additional information provided by the Applicant (if any)                                                                                                    |                                       |
| No information                                                                                                    |                                       |
| ** This is an automatically generated email, please do not reply **                                                                                                    |                                       |
| ** Should you have any questions, please feel free to contact us at this email account isa@niu.edu.t                                                                               | ₩. **                                 |
| Office of International Affairs, National IIan University (NIU)<br>No. 1, Sec. 1, Shennong Rd., Yilan City, Yilan County 260, Taiwan (R.O.C.)   http://                            | niu-en.niu.edu.tw                     |

When the referees click the linkage, they can choose whether they agree to recommend.

| Do you agree to                            | p recommend the applicant below?                                                 |  |
|--------------------------------------------|----------------------------------------------------------------------------------|--|
| Name                                       | CHANG Yu-Jing ( 張寫薯 )                                                            |  |
| College to be<br>Applied                   | College of Engineering                                                           |  |
| Department<br>or Graduate<br>to be Applied | Master Program of Department of Mechanical and Electro-Mechanical<br>Engineering |  |
| Degree to be<br>sought                     | MASTER                                                                           |  |

If they agree, they can key in their information and the reasons why they recommend it, after they submit it, the results will be sent to the system.

Ż

| * Name                | Carrie                                      | * Relationship with  |   |  |
|-----------------------|---------------------------------------------|----------------------|---|--|
| * Employment          |                                             | * Position/Title     |   |  |
| * Country             |                                             |                      | ~ |  |
| * Email               | yjchang@niu.edu.tw                          |                      |   |  |
| Phone No.             | + Country Code - Area Code                  | - Number             |   |  |
| se fill out or upload | the recommendation letter and then click "o | confirm and submit". |   |  |
|                       |                                             |                      |   |  |
|                       |                                             |                      |   |  |

After the referees agree, you can see the results in the application system.

If they didn't reply, you still can upload the scanned recommendation letter by yourself

| n                                                    | the                                                                                                    | following                                                                                | pa |
|------------------------------------------------------|----------------------------------------------------------------------------------------------------|------------------------------------------------------------------------------------------|----|
| <b>逐</b> 國立宜蘭大<br>National Ilan Univer               | 學 外籍生線上申請系統<br>sty International Students Admissions Application System                                            | English / Jake                                                                           |    |
| Fill out Application Form                            | > Confirm Application Form > Recommendation Lett                                                                   | ter > Submit Documents > Admission Result                                                |    |
|                                                      |                                                                                                    | Submit Documents                                                                         |    |
| 1. Click "Send" and refe<br>2. During application pe | eree will receive an email to online fill out Recommendal<br>ríod, you may change referee by clicking "Change Refe | tion Letter for you.<br>ree <sup>+</sup> .                                               |    |
|                                                      |                                                                                                    | Add Referees                                                                             |    |
| 1. College of Enginee                                | ring - Master Program of Department of Mech                                                                        | Ianical and Electro-Mechanical Engineering Completed time of completing 2022/01/13 10:37 |    |
| 2. Yjchang                                           | Not open yet Send                                                                                                  | Change Referee Time of Notification 2022/01/13 10:34                                     |    |
|                                                      |                                                                                                    | Add Referees                                                                             |    |
|                                                      |                                                                                                    |                                                                                          |    |

Step7. Please upload the required documents.

- 1. Application Form(with signature): please choose to print the document by system
- Proof of academic qualifications
   (\*the diploma should be authenticated by Taiwan overseas mission, if you haven't applied for that, please remember to provide it when you register in school.)
- Proof of transcripts for all the years of coursework for the qualifications. ( the diploma should be authenticated by Taiwan overseas mission, if you haven't applied for that, please remember to provide it when you register in school.) (the transcripts should be authenticated by Taiwan overseas mission, if you havn't applied for that, please remember to provide when you register in school.))
- 4. A copy of Passport or ROC (Taiwan) Resident Certificate
- 5. Two letters of recommendation(this is for whose referees didn't reply the systematic e-mail, and you would like to upload by scanned recommendations)
- 6. A study plan (in Chinese or English)
- 7. Financial statement (proof of financial sustainability for study in Taiwan)
- 8. Certificate for Chinese or English Proficiency
- 9. Declaration(with signature)

Please click the following button to upload your documents, and then choose file upload. After you upload all the documents, please choose to submit. Please use the document name only with English and number. For instance, please do not use space in the name of documents.

|            | 、 國立官蘭大學 外籍牛線上申請系統                                                                                                    |                                              |                  |                        | English / 📊    |
|------------|----------------------------------------------------------------------------------------------------|----------------------------------------------|------------------|------------------------|----------------|
| <b>5</b> % | National Ilan University International Students Admissions App                                                                                                    | lication System                              | Hi CHANG Yu-     | Jing ! Change pass     | word Log o     |
| ill c      | out Application Form > Confirm Application Form > Recon                                                                                                    | nmendation Letter >                          | Submit Document  | ts > Admission Res     | sult           |
|            |                                                                                                    | Recommendation Le                            | tter             | View Application Form  | Submi          |
| ub         | omit Documents                                                                                                    |                                              |                  |                        |                |
| 1.<br>2.   | Please submit all application documents in PDF format before there are many files for each item, please merge files into o The mark of "*" is required document.                                                                                                    | re deadline. You should<br>ne for uploading. | upload only 1 PE | 0F file under each req | uired item. If |
| ۱o.        | File Name                                                                                                    |                                              | Applicant File   |                        | Review Statu   |
|            | <ul> <li>* Application Form(with signature)</li> <li>Please press the upper-right "Print/View Application</li> <li>Form"→ Print the form→ Sign your name and the date</li> <li>manually→ Upload.</li> </ul>                                                                                                    | 張育菁.pdf                                      |                  | File Upload            | Jnuploaded     |
|            | * Proof of academic qualifications                                                                                                    |                                              |                  | File Upload            | Unuploade      |
|            | * Proof of transcripts for all the years of coursework for the qualifications.                                                                                                    | r                                            | -                | File Upload            | Unuploade      |
|            | * A copy of Passport or ROC (Taiwan) Resident<br>Certificate                                                                                                    |                                              | -                | File Upload            | Unuploade      |
| i          | Two letters of recommendation<br>Each applicant should submit 2 recommendation letters.<br>NIU uses online recommendation letter process and<br>referees could fill up recommendation letters on our system<br>(If referees couldn't do online recommendation, applicant<br>may upload it here) Preferably referees are faculty<br>members who can evaluate your academic qualifications<br>and research potential. | ı .                                          | 2                | File Upload            | Unuploaded     |
| ;          | * A study plan (in Chinese or English) Download                                                                                                    |                                              |                  | File Upload            | Unuploade      |
|            | * Financial statement (proof of financial sustainability for study in Taiwan)                                                                                                    |                                              |                  | File Upload            | Unuploade      |
|            | * Certificate for Chinese or English Proficiency                                                                                                    |                                              | -                | File Upload            |                |

After clicking the aforementioned submit button, it means that you have finished the application. You can check your application status. Please wait for the announcement of admission and mailing of admission letter.

| <u>國立宜蘭</u><br>National Ilan U        | 前大學 外籍生線上申請系統<br>Iniversity International Students Admissions Application System Hi CHANG Yu-Jing !        | Change password Log of  |
|---------------------------------------|----------------------------------------------------------------------------------------------------|-------------------------|
| Fill out Application Fo               | orm > Confirm Application Form > Recommendation Letter > Submit Documents >                                | Admission Result        |
|                                       | Recommendation Le                                                                                          | etter OSubmit Documents |
| Admission Resul                       | lt                                                                                                    |                         |
| our application refe                  | erence number is 00000706                                                                                  |                         |
| . You may log-in the                  | system and check your admission result under "Status" column below.                                        |                         |
| . NIU will also annou<br>ndividually. | nce "Admission List" on http://isa.niu.edu.tw/ and send "Letter of Acceptance" to accepted s               | students via post mail  |
| Status : Submitted                    |                                                                                                    |                         |
| Degree                                | Department / Graduate Institute                                                                            | Status                  |
| Master                                | College of Engineering / Master Program of Department of Mechanical and Electro-<br>Mechanical Engineering | Under Review            |

If you are accepted, please note that:

- Regarding the admission letter: Due to the outbreak of COVID-19, airlines have suspended flights, so airmail services (including air parcel and EMS) to many destinations are suspended. Currently, airmail service is available to some destinations (such as Vietnam and Indonesia). If you couldn't receive the hard copy of the documents, please print the documents instead.
- After receiving your admission letter, please remember to log in to NIU International Students Admissions Application System (<u>http://120.101.0.40/incoming/incoming.student/login/webSN/25</u>), click on "Confirmation of Registration"
- 3. Please complete and provide the attached "Enrollment Registration Form" (Attachment 1 ERF), and "Insurance Declaration" (Attachment 2), and to the Office of International Affairs by the deadline through the following linkage. https://forms.gle/Azhdn9sJYKfucg2Z7